# ≪ Mac Mail ≫ の設定変更手順 (2011/11/30)

※本書では《Mac Mail》(バージョン2.1.3)について記載しております。

### 1. [Mac Mail] を起動する

[Dock] に表示されている [Mail] アイコンを クリックします。

# <u>2. [アカウント] を開く</u>

MacMailが開きます。 画面左上の [Mail] メニューから(①)、 「環境設定」を選びます(②)。

# 3. [サーバ設定...]を開く

[環境設定] ウィンドウが開きます。 「アカウント」タブを選択します(①)。 [サーバ設定...] をクリックします(②)。

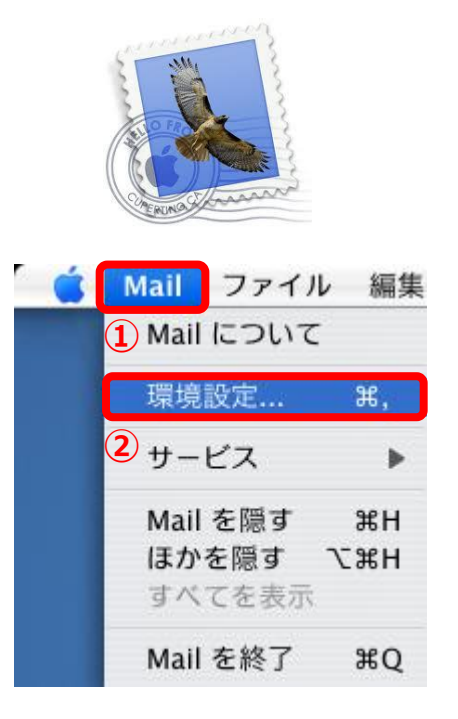

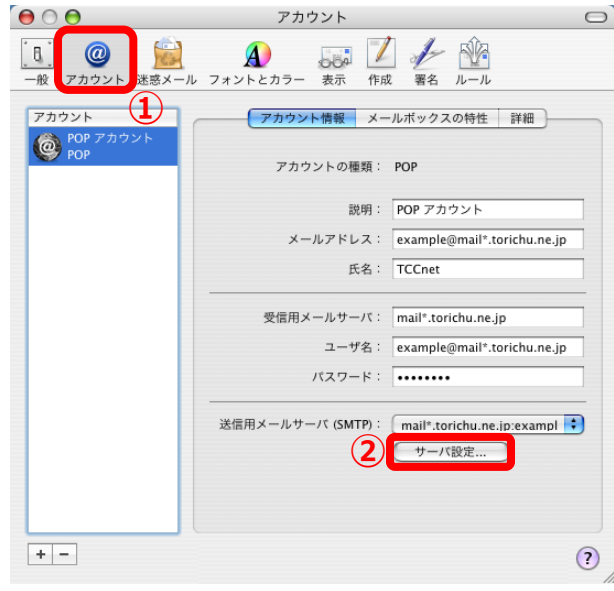

#### <u>4. [送信用メールサーバ]の設定を</u> 変更する

[送信用メールサーバ]の確認画面が開きます。 [送信用メールサーバ]を『登録証』に記載の 『メールサーバー (POP) 』と同じサーバー名に 変更します(①)。

送信用メールサーバ

 [mail\*.torichu.ne.jp]
 (\*には数字が入ります。登録証をご覧下さい。)

[サーバのポート] に『587』を入力します(②)。

### ・送信サーバ ポート番号 [587]

[SSL (Secure Sockets Layer)を使用]にチェックが
 入っていないことを確認します(③)。
 [認証]に『パスワード』を選択し(④)、
 [ユーザー名] [パスワード]にそれぞれ、
 『登録証』に記載の『アカウント』『パスワード』を
 入力します(⑤、⑥)。

ユーザ名

 (\*アカウント"@mail\*.torichu.ne.jp]
 (\*には数字が入ります。登録証をご覧下さい。)

[OK] をクリックし、確認を終了します(⑦)。

#### <u>5. [環境設定]を閉じる</u>

[環境設定]の「アカウント」タブに戻ります。 [環境設定]を閉じ、設定を完了します(①)。

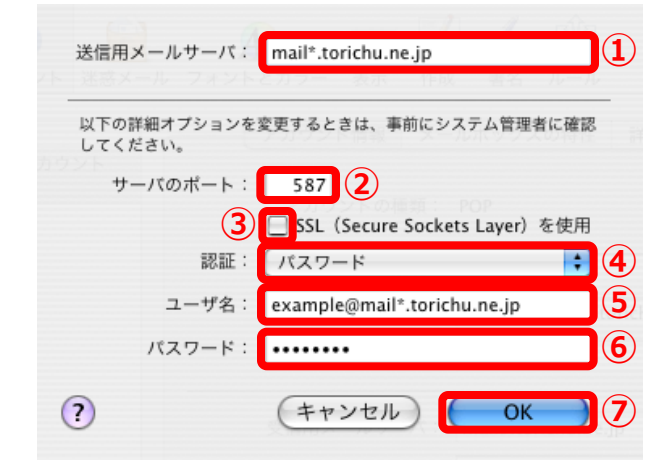

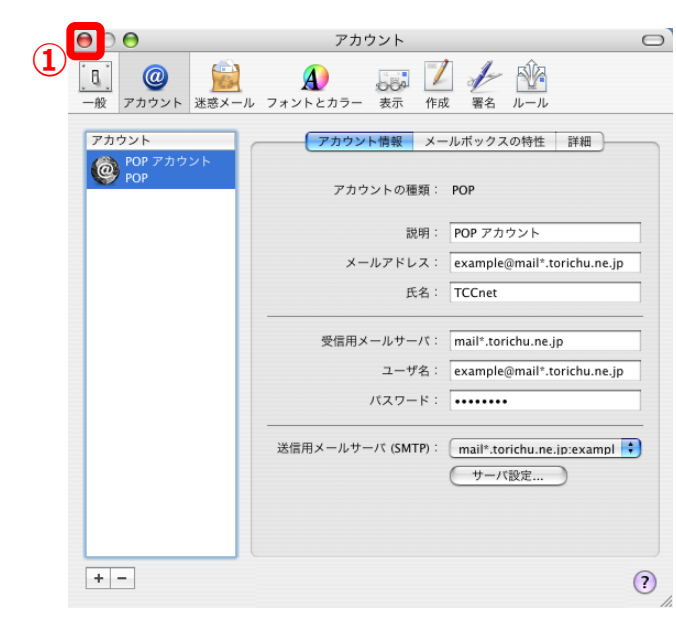

以上で≪ Mac Mail ≫のアカウント設定変更が完了です。